## Human Resource Management and the Office of Research

# HR/Pay Training for Funding Entry

rev 1/2024a

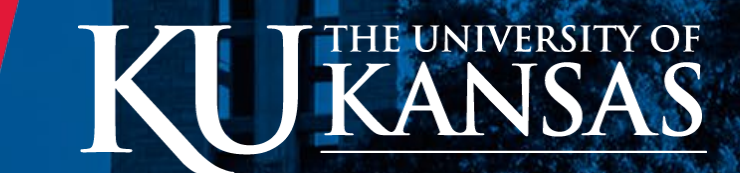

# Agenda

- Review Assumptions & Guidelines
- Review of the HR/Pay Funding Entry Training Guide

Includes review of HR/Pay funding

- Training Scenario Review
  - Key Example Together
  - Key Worksheets Individual
    - ✤ (Pam and Kara are here for assistance Just ask!)
- What is next?

# Assumptions

- Within the SSC and AMS the following has been covered:
  - How to calculate appointment cost and funding
  - How to use the <u>Sharepoint site for tracking Project</u> <u>Funding Changes</u> (Hopefully change coming soon!)
  - Funding Checklist (Optional)
  - Validation of state allocated funding and working with Budget Officers

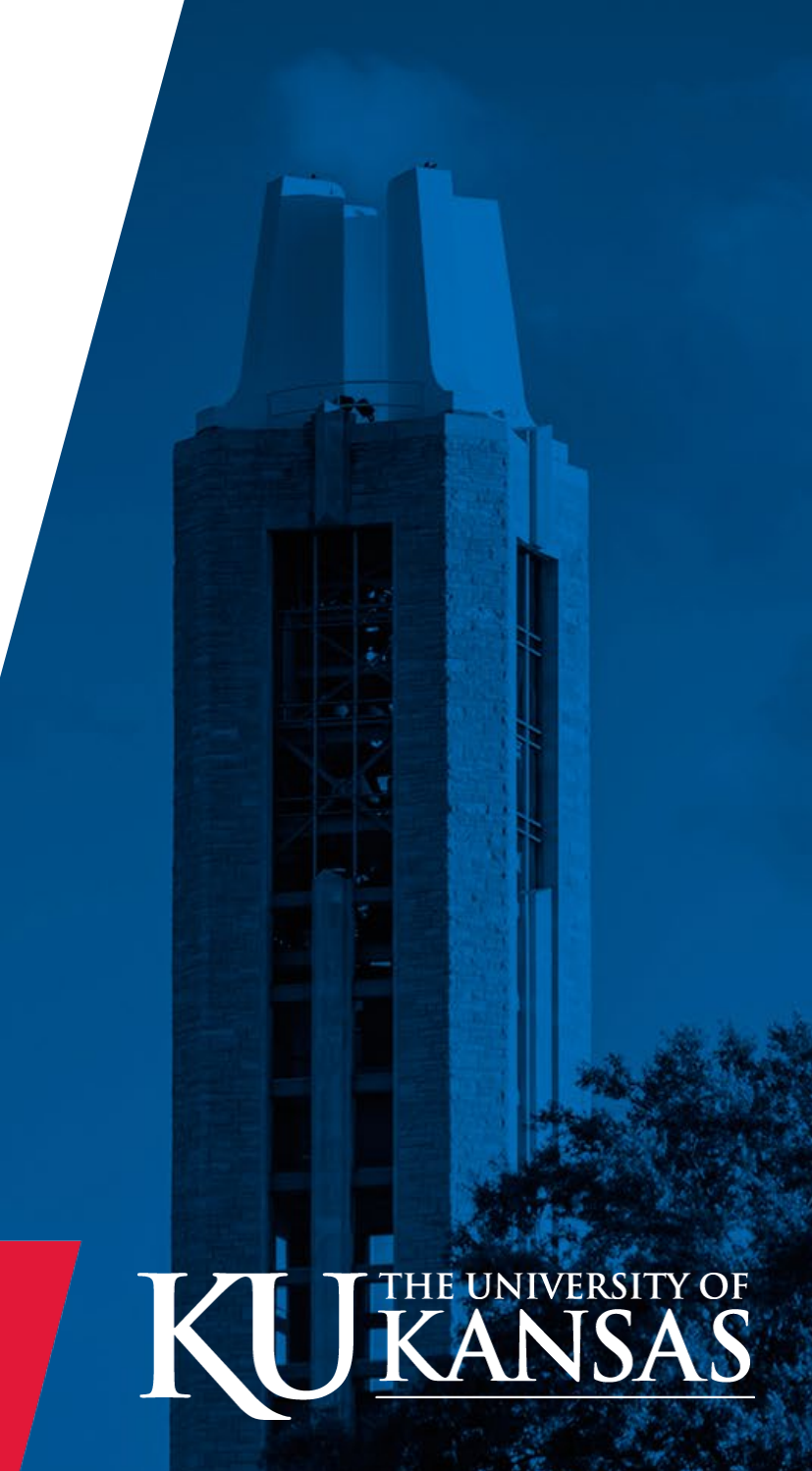

# Guidelines

Training Prerequisites: HR/Pay Basic Navigation and Grant Payroll Funding

- SSC/AMS staff are <u>not to key prior period</u> funding changes
- SSC/AMS staff will only <u>modify</u> existing Department Budget Tables (DBT) (No deletion even future.)
- SSC/AMS staff will not modify Research Pool DBT
- SSC/AMS staff will follow guidelines on entry or possible loss of access. (Ask before entry if in doubt.)

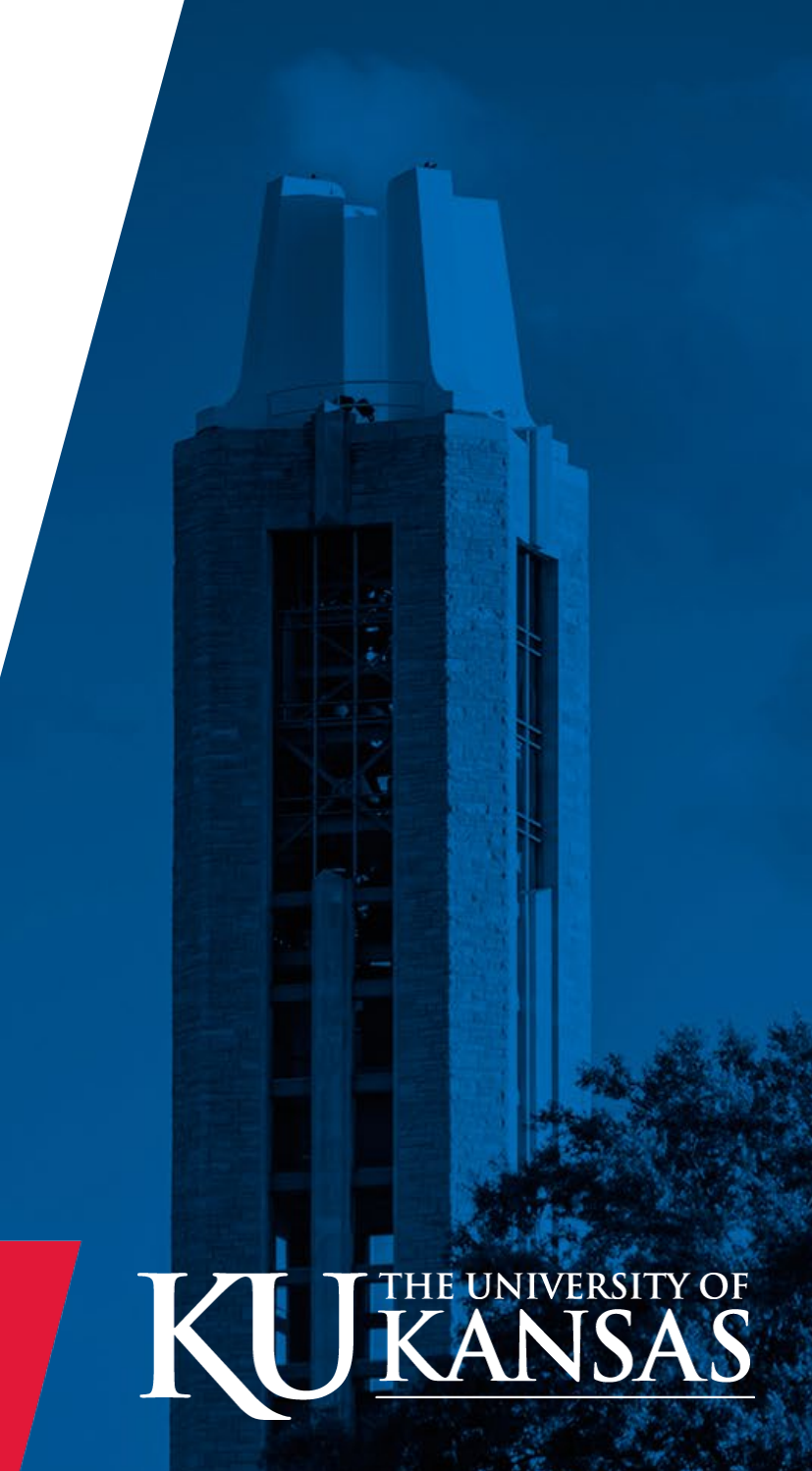

# **Review Funding Entry into the Department Budget Table** (DBT) Guide

# **Training Scenario Review**

- Scenario 1 through 3 detailed review
- Scenario 4 through 12 review
- ✤ As the Scenarios progress, less step by step detail is provided
- ✤ Key Scenario as a group at the end.

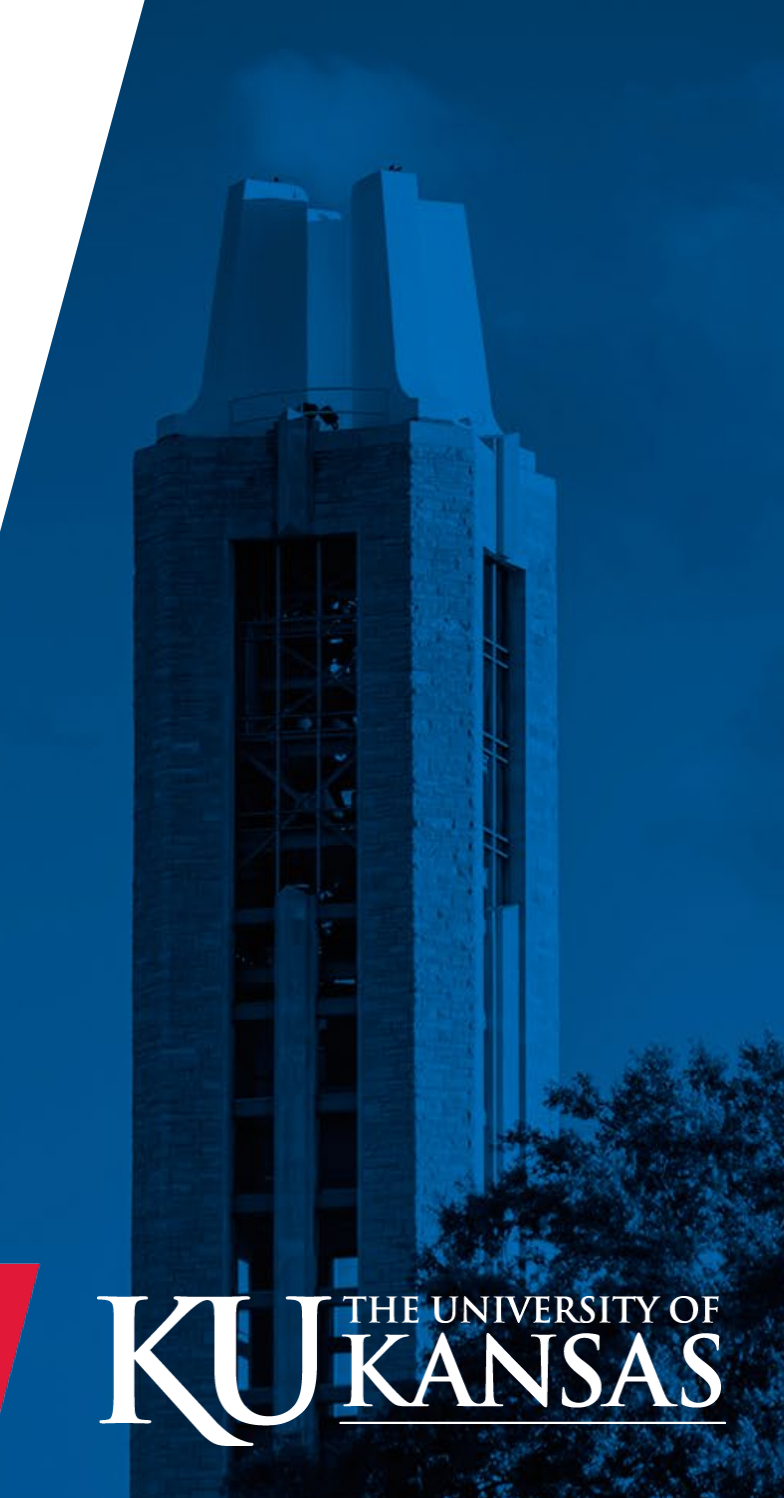

## Scenario 1-Basic Funding Change-Project

Jayhawk One is to be paid 100% from Project 1000096 effective 3/1/24 (FY2024)

- Position # 00008397
- Department 2950000
- Unclassified
- Regular Position (Position Level Funded)
- HRM Partner tile>Job>Job Data

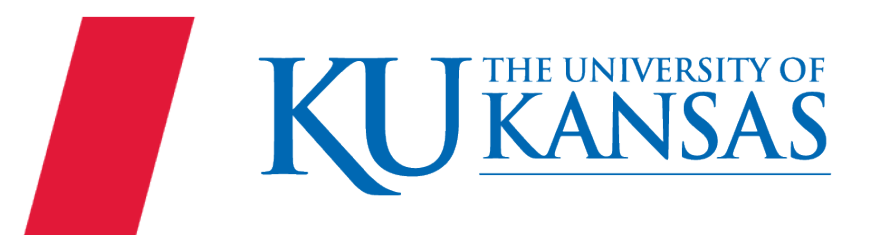

# Scenario 1-Basic Funding Change-Project

### Sponsored Project Budget Summary

| Project ID         | 1000           | 096              | Action                               | Other Award Action                       |          |
|--------------------|----------------|------------------|--------------------------------------|------------------------------------------|----------|
|                    |                |                  | Action Date                          | 2/28/18                                  |          |
| Sponsor            | KANS<br>TRAN   | SAS DEPARTME     | T OF KU Award ID                     | 0000008875                               |          |
| Sponsor Award Nu   | mber TR-2      | 114-18           | CFDA                                 |                                          |          |
| Flow Thru Sponsor  |                |                  | Fund Code                            | 908                                      |          |
| Award Type         | Contr          | ract             | Research Center                      | 2950000-KGS KANSAS GEOLOG<br>SURVEY 100% | GICAL    |
| Project Title      | Yr. 4<br>Detai | GIS Mapping Int  | organization                         | 2950601-KGS DASC/NELSON                  |          |
| PI                 | Nelso          | on, Kenneth      | Pre-Award Date                       |                                          |          |
| Co-PI              | lqbal,         | Asif             | Business Unit                        | KURES                                    |          |
| PAS Team           | TEAM           | I 1, PAS         | F & A Rate Type<br>(Bus. Unit, Base, | KURES MTDC R ON 0%                       |          |
| Award Start Date   | 1/1/1          | 5                | Award End Date                       | 6/30/2024                                |          |
| Project Start Date | 10/1/          | 17               | Project End Date                     | 6/30/2024                                |          |
| Notes:             | ~~~            |                  |                                      |                                          |          |
| Terms:             | F              | Record Retention | years;                               |                                          |          |
| Compliances:       | A              | I Reviewed and   | one Apply : Exp. Date: ;             |                                          |          |
|                    |                |                  |                                      |                                          | ling t   |
| Direct Subj        | ect To F&A     | SALARIES - UNC   | SSIFIED \$15,74                      | 2.00 \$0.00 \$1                          | 5,742.0  |
| Direct Sub         | ect To F&A     | FRINGE           | \$5.50                               | 9.50 \$0.00 \$                           | 5.509.0  |
| Direct Subj        | ect To F&A     | SUPPLIES AND     | PENSE \$5,32                         | 2.00 \$0.00 \$4                          | 5,322.00 |
|                    |                |                  | \$26,57                              | 3.50 \$0.00 \$2                          | 6,573.50 |
| IP#                |                | 0000008875       | FY ID #                              | 18N023505                                |          |

Based on the Budget Summary We know the ChartFields to be used.

- DEPT ID (Cost Center)
- Fund
- Project

2950601 908 1000096

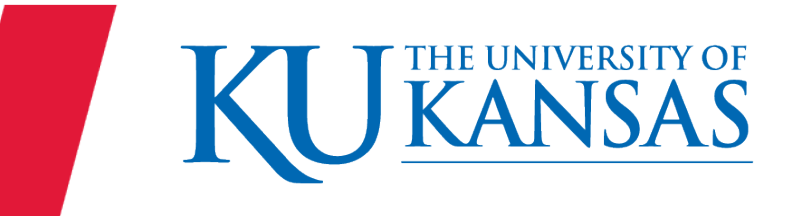

RESEARCH

The University of Kansas

# Scenario 1-Basic Funding Change-Project

The Combination Code exists in HR/Pay to represents a unique set of ChartFields.

Validate the combination code is active as of the date we need.

HRM Partner>Funding>Combination Code Table HRM Partner> Funding>Department Budget Table USA

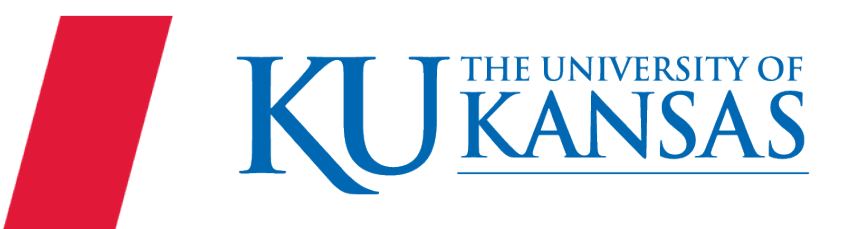

Jayhawk Two is to be funded as of 2/1/24 by the following funding sources; one source is Cost Share.

rev 1/2024

• 5% 78813CS950

(2510000-099 with CF1-SSWMSW0004)

• 95% 2510000-099 with CF1 SSWBSW0004

Jayhawk Two Job Information

- Position 00005507
- Department 2510000
- Regular
- Faculty

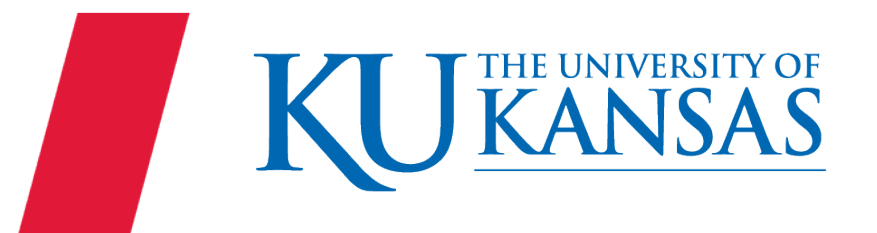

# Scenario 2 – Split Funding & Cost Share Project

#### Validate Project and ChartFields

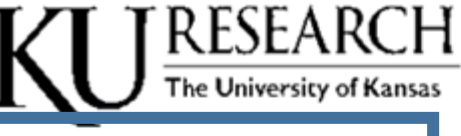

#### Sponsored Project Budget Summary

| Project ID           | 78813CS950                  |        | Action<br>Action Date                | No-Cost Extens<br>3/7/18 | sion          |
|----------------------|-----------------------------|--------|--------------------------------------|--------------------------|---------------|
| Sponsor              | Internal                    |        | KU Award ID                          | 0000007827               |               |
| Sponsor Award Number | r 90CU0077-04-0             | )      | CFDA                                 | 93.087                   |               |
| Flow Thru Sponsor    |                             |        | Fund Code                            | 950                      |               |
| Award Type           | Grant                       |        | Research Center                      |                          |               |
| Project Title        | 78813CS950-95<br>NIH0078813 | CS FOR | Organization                         | 2510000-SW S             | OCIAL WELFARE |
| PI S                 | mith, Jane                  |        | Pre-Award Date                       |                          |               |
| Co-PI                |                             |        | Business Unit                        | KURES                    |               |
| PAS Team             | TEAM 3, PAS                 |        | F & A Rate Type<br>(Bus. Unit, Base, | KURES CSMT               | DC O ON 33%   |
| Award Start Date     | 9/30/14                     |        | Award End Date                       | 09/29/2025               |               |
| Project Start Date   | 9/30/17                     |        | Project End Date                     | 09/29/2025               |               |
| Notes:               |                             |        |                                      |                          |               |

Notes: Terms:

General Research Terms and Conditions ;

#### Compliances:

| Direct/Indirect | Category             | Resource Category                | Current Budget | Adjustment     | Previous Budget |
|-----------------|----------------------|----------------------------------|----------------|----------------|-----------------|
| Direct          | Excluded From<br>F&A | NONKUCS                          | \$71,228.00    | \$0.00         | \$71,228.00     |
| Direct          | Subject To F&A       | SALARIES - UNCLASSIFIED          | \$18,633.00    | \$0.00         | \$18,633.00     |
| Direct          | Subject To F&A       | FRINGE                           | \$14,639.00    | \$0.00         | \$14,639.00     |
| Direct          | Sublect To F&A       | SALARIES - KEY PERSONNEL         | \$24,172.00    | \$0.00         | \$24,172.00     |
| Indirect        | Excluded From<br>F&A | FACILITIES AND<br>ADMINISTRATION | \$17,653.00    | <b>\$</b> 0.00 | \$17,653.00     |

#### Project =78813CS950 ChartField 2 =CS

DEPT ID & Fund and optional CF1 will be determined by the source providing the Cost Share

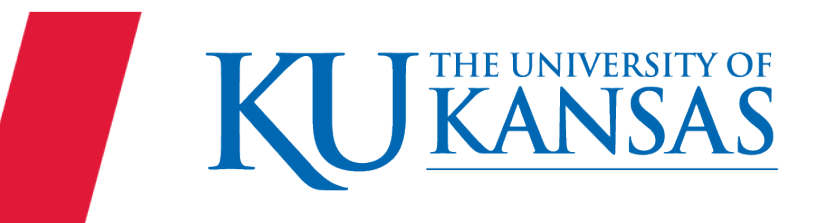

The Combination Code exists in HR/Pay to represents a unique set of ChartFields.

Validate the combination code is active as of the date we need.

HRM Partner>Funding>Combination Code Table HRM Partner> Funding>Department Budget Table USA

The ChartFields Details are linked from the Combination Code Description tab.

A row already existed with the same effective date; the system assigned an Eff Seq 1.

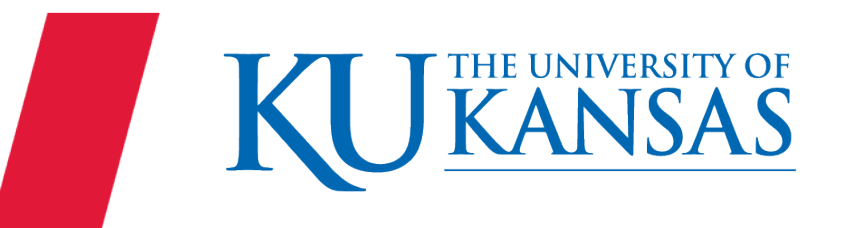

Jayhawk Three (pos 00002979) is to change funding effective 2/1/24 to the following:

- 20% 1000099
- 30% 2151000 KUEA 42123X(CF3) CLASREI073
- 50% 2151605 099

and

change funding effective 3/1/24 to the following:

- 25% 2151000 KUEA 42123X(CF3) CLASREI073
- 75% 2151605 099

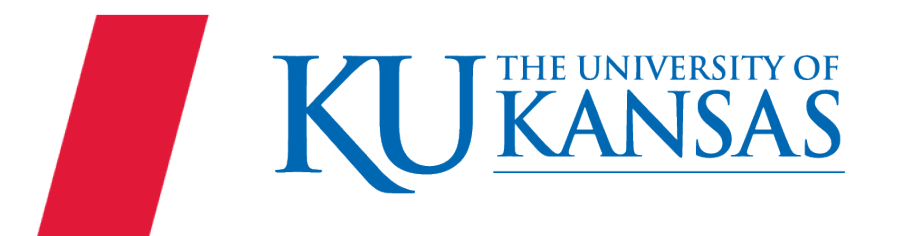

# Scenario 3 – Multiple Effective Dates

#### Validate Project and ChartFields

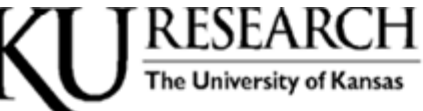

#### Sponsored Project Budget Summary

| Project ID      | 1000               | 099                       |                                                                                                 | Action<br>Action Date           | Notice of Award<br>2/27/18   |                 |
|-----------------|--------------------|---------------------------|-------------------------------------------------------------------------------------------------|---------------------------------|------------------------------|-----------------|
| Sponsor         |                    | NASA                      |                                                                                                 | KU Award ID                     | 00013062                     |                 |
| Sponsor Awar    | d Number           | 80NS                      | SC18K0461                                                                                       | CFDA                            | 43.001                       |                 |
| Flow Thru Spo   | nsor               |                           |                                                                                                 | Fund Code                       | 908                          |                 |
| Award Type      |                    | Coop                      | erative Agreement                                                                               | Research Center                 |                              |                 |
| Project Title   |                    | Extrer<br>with A<br>Cente | ne Energy Particle Astrophysics<br>NITA-V - University of Kansas<br>r for Research, Inc. (Co-I) | Organization                    | 2151000-PHSX PI<br>ASTRONOMY | HYSICS AND      |
| PI              |                    | Besso                     | on, David                                                                                       | Pre-Award Date                  |                              |                 |
| Co-Pl           |                    |                           |                                                                                                 | Business Unit                   | KURES                        |                 |
| PAS Team        |                    | TEAN                      | 11, PAS                                                                                         | F & A Rate Type                 | KURES MTDC R                 | ON 51.5%        |
| Award Start Da  | ate                | 4/1/18                    | 1                                                                                               | Rate, %)<br>Award End Date      | 03/30/2026                   | 1               |
| Project Start D | ate                | 4/1/18                    | }                                                                                               | Project End Date                | 03/30/2026                   |                 |
| Notes:          |                    | F                         | A Return: 2100701=10, 2151763<br>ponsor.~Budsum prepared by B.                                  | =4~Notice of Award:<br>Montrose | Per award document f         | rom             |
| Terms:          |                    | N                         | ASA China Restriction ;                                                                         |                                 |                              |                 |
| Compliances:    |                    | E                         | xceptional Collaborator : Exp. Da                                                               | ate: ;                          |                              |                 |
| Direct/Indirect | Category           |                           | Resource Category                                                                               | Current Budge                   | Adjustment                   | Previous Budget |
| Direct          | Subject To         | F&A                       | SALARIES - STUDENT                                                                              | \$17,744.0                      | \$0.00                       | \$17,744.00     |
| Direct          | Subject To         | F&A                       | SALARIES - UNCLASSIFIED                                                                         | \$5,771.0                       | \$0.00                       | \$5,771.0       |
| Direct          | Excluded Fi        | rom                       | TUITION NO F&A                                                                                  | \$4,872.0                       | \$0.00                       | \$4,872.0       |
| Direct          | Subject To         | F&A                       | FRINGE                                                                                          | \$3,602.0                       | \$0.00                       | \$3,602.00      |
| Direct          | Subject To         | F&A                       | SALARIES - KEY PERSONNEL                                                                        | \$971.0                         | \$0.00                       | \$971.00        |
| Direct          | Subject To         | F&A                       | SUPPLIES AND EXPENSE                                                                            | \$5,000.0                       | \$0.00                       | \$5,000.00      |
| Indirect        | Excluded Fi<br>F&A | rom                       | FACILITIES AND<br>ADMINISTRATION                                                                | \$17.040.0                      | \$0.00                       | \$17,040.00     |
| 0.000000000     | 00000000           | 0.00000                   | x03x03x03x03x03x03x03x0                                                                         | \$55,000 (                      | \$0.00                       | \$55,000,00     |

#### DEPT ID 2151000 Fund 908 Project 1000099

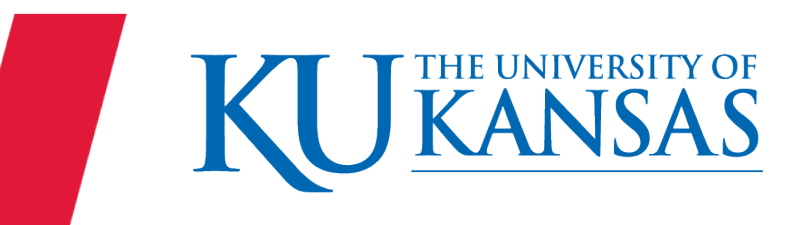

Professor D Besson 00003028 is to have a funding change effective 3/10/24 to the following split:

- 50% 1000099
- 50% 1000098

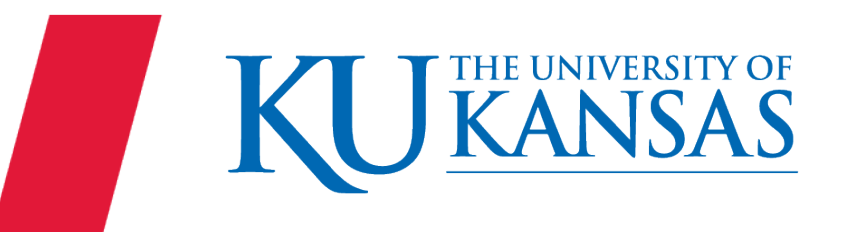

# Scenario 4 – PI Funding Change

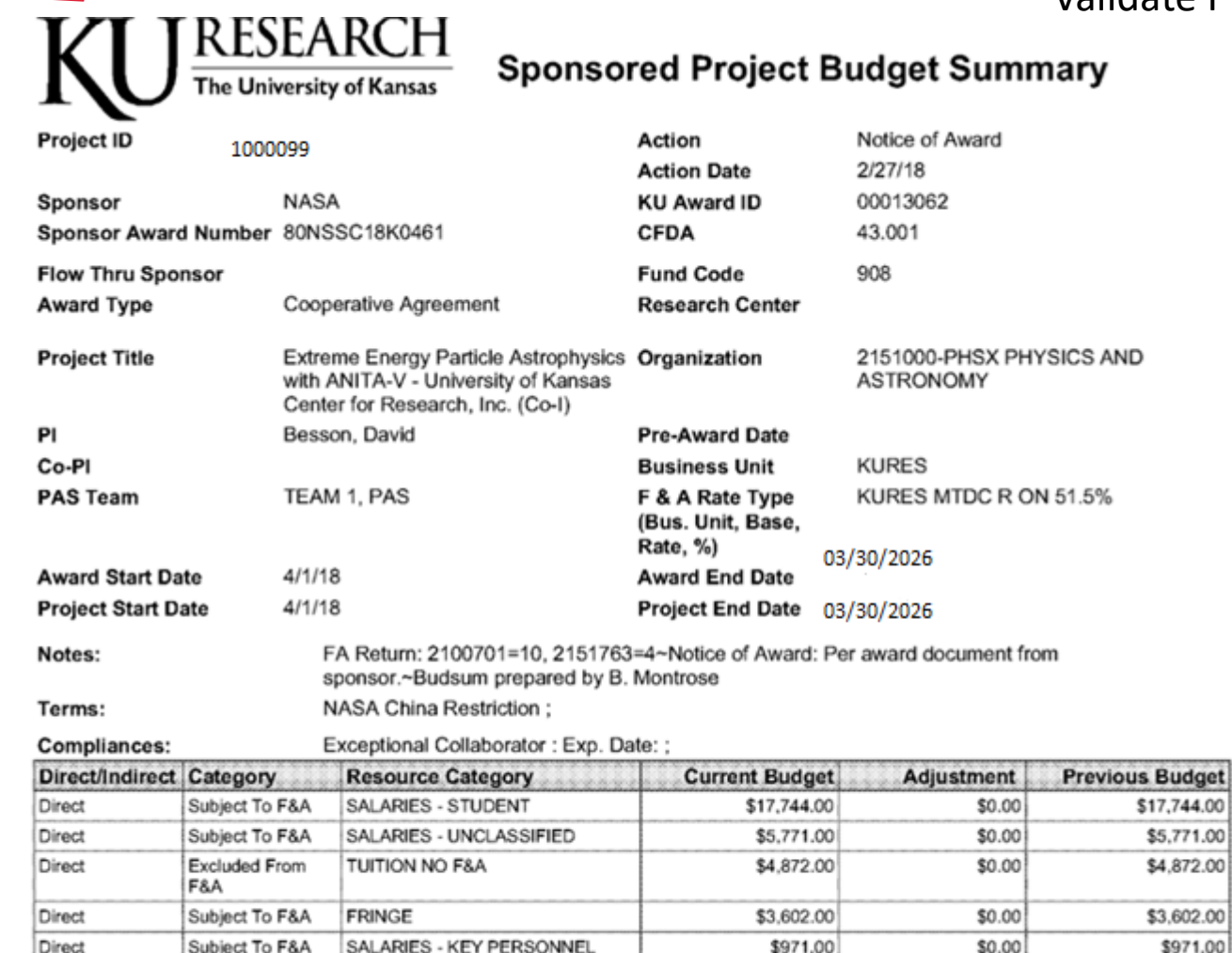

Validate Project and ChartFields – Note PI and Key Personnel Category

2151000 908 1000099 PI

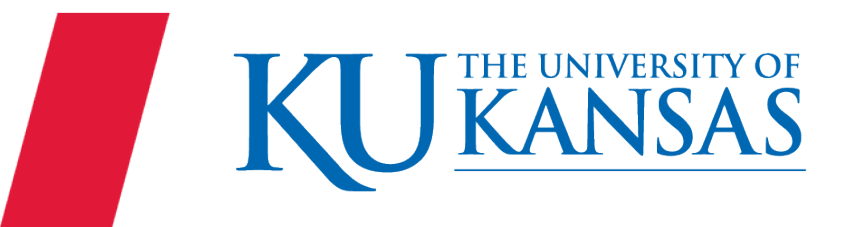

\$5,000.00

\$17.040.00

\$55,000,000 \$0,000

SUPPLIES AND EXPENSE

FACILITIES AND

ADMINISTRATION

Direct

Indirect

Subject To F&A

Excluded From

F&A

\$17,744.00

\$5,771.00

\$4,872.00

\$3,602.00

\$5,000.00

\$17,040.00

\$0.00

\$0.00

\$971.00

# Scenario 4 – PI Funding Change

#### Validate Project and ChartFields

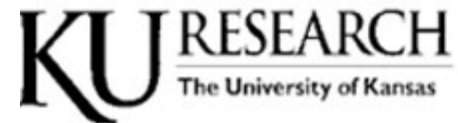

Sponsored Project Budget Summary

| Project ID          | 1000098                                                  | Action                                           | Additional Eurods     |
|---------------------|----------------------------------------------------------|--------------------------------------------------|-----------------------|
|                     |                                                          | Action Date                                      | 2/27/18               |
| ponsor              | HONEYWELL                                                | KU Award ID                                      | 0000010487            |
| ponsor Award Number | none                                                     | CFDA                                             | CONTR                 |
| low Thru Sponsor    | US DEPARTMENT OF ENERGY                                  | Fund Code                                        | 908                   |
| ward Type           | SubContract                                              | <b>Research Center</b>                           | 2995000-ITTC 100%     |
| roject Title        | Research and Development PDRD<br>Tester Security #704893 | Organization                                     | 2995000-ITTC          |
| 2                   | Alexander, Warren                                        | Pre-Award Date                                   |                       |
| o-Pl                |                                                          | <b>Business Unit</b>                             | KURES                 |
| AS Team             | TEAM 1, PAS                                              | F & A Rate Type<br>(Bus. Unit, Base,<br>Rate, %) | KURES MTDC R ON 51.5% |
| ward Start Date     | 12/14/15                                                 | Award End Date                                   | 4/30/24               |
| roject Start Date   | 2/12/18                                                  | Project End Date                                 | 4/30/24               |
| lotes:              | See notes on page 2.                                     |                                                  |                       |
| erms:               | Hiring Restriction - Foreign Natio                       | onals ; Publication Del                          | lay Up to 120 Days;   |
| Semalianees:        | See notes on name 2                                      |                                                  |                       |

| Direct/Indirect | Category             | Resource Category                | Current Budget | Adjustment | Previous Budget |
|-----------------|----------------------|----------------------------------|----------------|------------|-----------------|
| Direct          | Subject To F&A       | SALARIES - STUDENT               | \$17,461.00    | \$0.00     | \$17,461.00     |
| Direct          | Subject To F&A       | SALARIES - UNCLASSIFIED          | \$4,947.00     | \$0.00     | \$4,947.00      |
| Direct          | Excluded From<br>F&A | TUITION NO F&A                   | \$10,892.00    | \$0.00     | \$10,892.00     |
| Direct          | Subject To F&A       | FRINGE                           | \$7,175.00     | \$0.00     | \$7,175.00      |
| Direct          | Subject To F&A       | OTHER EXPENSES                   | \$2,767.00     | \$0.00     | \$2,767.00      |
| Direct          | Subject To F&A       | SALARIES - KEY PERSONNEL         | \$9,952.00     | \$0.00     | \$9,952.00      |
| ndirect         | Excluded From<br>F&A | FACILITIES AND<br>ADMINISTRATION | \$21,786.00    | \$0.00     | \$21,786.00     |
|                 |                      |                                  | \$74,980.00    | \$0.00     | \$74,980.00     |

2995000 908 1000098

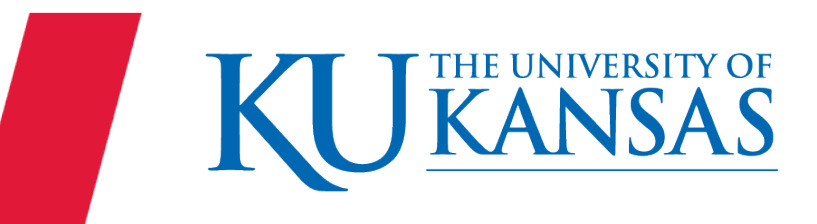

Professor D Besson 00003028 is now to have funding changed effective 3/15/24

- 50% 1000099
- 50% 2151000-099
- and effective 4/1/24
  - 100% 2151000-099
- and then effective 5/1/24
  - 50% 1000099
  - 50% 1000098

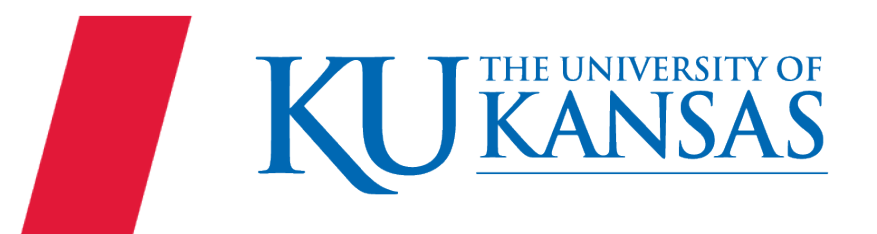

17

# Scenario 5 – Multiple Effective Dates

Validate Project and ChartFields – Note PI and Key Personnel Category

| KU                          | RES<br>The Univ    | EA                                                                                                    | RCH<br>of Kansas Sponso                                        | red Project                                      | Bu          | dget Sumr                             | nary            |  |
|-----------------------------|--------------------|----------------------------------------------------------------------------------------------------|----------------------------------------------------------------|--------------------------------------------------|-------------|---------------------------------------|-----------------|--|
| Project ID 10000            |                    | 1000099                                                                                                    |                                                                | Action                                           | N           | otice of Award                        |                 |  |
| Sponsor<br>Sponsor Awar     | d Number           | NASA<br>80NS                                                                                                    | SC18K0461                                                      | KU Award ID<br>CFDA                              | 2<br>0<br>4 | 0013062<br>3.001                      |                 |  |
| Flow Thru Spo<br>Award Type | nsor               | Сооре                                                                                                    | arative Agreement                                              | Fund Code<br>Research Center                     | 9           | 08                                    |                 |  |
| Project Title               |                    | Extreme Energy Particle Astrophysics (<br>with ANITA-V - University of Kansas<br>Center for Research, Inc. (Co-I) |                                                                | Organization                                     | 2<br>A      | 2151000-PHSX PHYSICS AND<br>ASTRONOMY |                 |  |
| PI                          |                    | Besso                                                                                                    | n, David                                                       | Pre-Award Date                                   |             |                                       |                 |  |
| Co-Pl                       |                    |                                                                                                    |                                                                | Business Unit KURES                              |             | URES                                  | RES             |  |
| PAS Team                    |                    | TEAM 1, PAS                                                                                                    |                                                                | F & A Rate Type<br>(Bus. Unit, Base,<br>Rate, %) |             | KURES MTDC R ON 51.5%                 |                 |  |
| Award Start Da              | ite                | 4/1/18<br>4/1/18                                                                                                  |                                                                | Award End Date                                   |             | 0/2020                                |                 |  |
| Project Start D             | ate                |                                                                                                    |                                                                | Project End Date 03/30/2026                      |             |                                       |                 |  |
| Notes:                      |                    | F/<br>sp                                                                                                    | A Return: 2100701=10, 2151763<br>ponsor.~Budsum prepared by B. | =4~Notice of Award<br>Montrose                   | : Per a     | ward document fro                     | om              |  |
| Terms:                      |                    | N                                                                                                    | ASA China Restriction ;                                        |                                                  |             |                                       |                 |  |
| Compliances:                |                    | E                                                                                                    | ceptional Collaborator : Exp. Da                               | ate: ;                                           |             |                                       |                 |  |
| Direct/Indirect             | Category           |                                                                                                    | Resource Category                                              | Current Budg                                     | jet         | Adjustment                            | Previous Budget |  |
| Direct                      | Subject To F       | F&A                                                                                                    | SALARIES - STUDENT                                             | \$17,744.                                        | .00         | \$0.00                                | \$17,744.00     |  |
| Direct                      | Subject To F       | F&A                                                                                                    | SALARIES - UNCLASSIFIED                                        | \$5,771.                                         | .00         | \$0.00                                | \$5,771.00      |  |
| Direct                      | Excluded Fr<br>F&A | om                                                                                                    | TUITION NO F&A                                                 | \$4,872.                                         | .00         | \$0.00                                | \$4,872.00      |  |
| Direct                      | Subject To F       | F&A                                                                                                    | FRINGE                                                         | \$3,602.                                         | .00         | \$0.00                                | \$3,602.00      |  |
| Direct                      | Subject To F       | F&A                                                                                                    | SALARIES - KEY PERSONNEL                                       | \$971.                                           | .00         | \$0.00                                | \$971.00        |  |
| Direct                      | Subject To F       | F&A                                                                                                    | SUPPLIES AND EXPENSE                                           | \$5,000.                                         | .00         | \$0.00                                | \$5,000.00      |  |
| Indirect                    | Excluded Fr<br>F&A | om                                                                                                    | FACILITIES AND<br>ADMINISTRATION                               | \$17,040.                                        | .00         | \$0.00                                | \$17,040.00     |  |

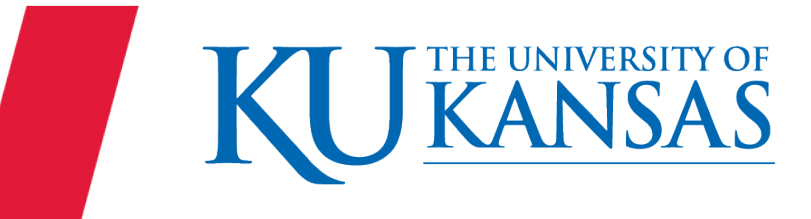

# Scenario 5 – Multiple Effective Dates

#### Validate Project and ChartFields

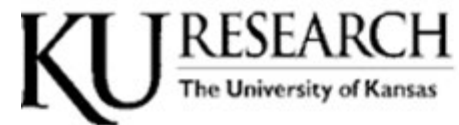

Subject To F&A

Subject To F&A

Subject To F&A

Excluded From

F&A

Direct

Direct

Direct

ndirect

FRINGE

OTHER EXPENSES

FACILITIES AND

ADMINISTRATION

SALARIES - KEY PERSONNEL

Sponsored Project Budget Summary

\$7,175.00

\$2,767.00

\$9,952.00

\$21,786.00

\$74,980.00

| Project ID      |             | 1000    | 098                                             | Action<br>Action Date                            | Additional Fun<br>2/27/18 | nds    |                 |
|-----------------|-------------|---------|-------------------------------------------------|--------------------------------------------------|---------------------------|--------|-----------------|
| ponsor          |             | HON     | EYWELL                                          | KU Award ID                                      | 0000010487                |        |                 |
| ponsor Awar     | d Number    | none    |                                                 | CFDA                                             | CONTR                     |        |                 |
| low Thru Spo    | nsor        | US D    | EPARTMENT OF ENERGY                             | Fund Code                                        | 908                       |        |                 |
| ward Type       |             | SubC    | ontract                                         | Research Center                                  | 2995000-ITTC              | 100%   |                 |
| Project Title   |             | Rese    | arch and Development PDRD<br>r Security #704893 | Organization                                     | 2995000-ITTC              | 2      |                 |
| 4               |             | Alexa   | nder, Warren                                    | Pre-Award Date                                   |                           |        |                 |
| o-PI            |             |         |                                                 | <b>Business Unit</b>                             | KURES                     |        |                 |
| AS Team         |             | TEAM    | 1, PAS                                          | F & A Rate Type<br>(Bus. Unit, Base,<br>Rate, %) | KURES MTD                 | CRON   | V 51.5%         |
| ward Start Da   | ate         | 12/14   | /15                                             | Award End Date                                   | 4/30/24                   |        |                 |
| Project Start D | ate         | 2/12/18 |                                                 | Project End Date 4/30/24                         |                           |        |                 |
| lotes:          |             | 5       | see notes on page 2.                            |                                                  |                           |        |                 |
| erms:           |             | H       | liring Restriction - Foreign Natio              | nals ; Publication Dela                          | ay Up to 120 Days         | 6      |                 |
| ompliances:     |             | s       | ee notes on page 2.                             |                                                  |                           |        |                 |
| Direct/Indirect | Category    | 1111    | Resource Category                               | Current Budg                                     | et Adjustm                | ent    | Previous Budget |
| Direct          | Subject To  | F&A     | SALARIES - STUDENT                              | \$17,461                                         | 00 5                      | 0.00   | \$17,461.00     |
| Direct          | Subject To  | F&A     | SALARIES - UNCLASSIFIED                         | \$4,947.                                         | 00                        | 0.00   | \$4,947.00      |
| Direct          | Excluded Fr | mom     | TUITION NO F&A                                  | \$10,892                                         | 00                        | \$0.00 | \$10,892.00     |

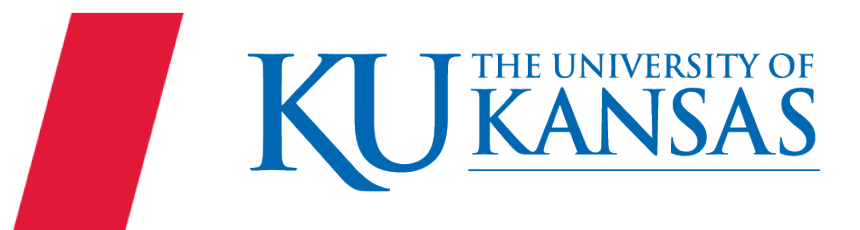

rev 1/2024

\$7,175.00

\$2,767.00

\$9,952.00

\$21,786.00

\$74,980.00

\$0.00

\$0.00

\$0.00

\$0.00

\$0.00

# Scenario 5 – Multiple Effective Dates with Issue

Professor D Besson 00003028 that his funding should be changed effective 3/15/24 KURESEARCH The University of Kansas Sponsored

- 50% 1000099
- 50% 2151000-099

and effective 4/1/24

- 100% 2151000-099
- and then effective 5/1/24
  - 50% 1000098
  - 50% 1000099

| Project ID 1                                                                                                   |                                                                                                    | 0098                                                                                                    | Action<br>Action Date                                                                                               | Additional Funds<br>2/27/18                                                                                                    |                                                                                                    |  |  |
|----------------------------------------------------------------------------------------------------|----------------------------------------------------------------------------------------------------|----------------------------------------------------------------------------------------------------|----------------------------------------------------------------------------------------------------|----------------------------------------------------------------------------------------------------|----------------------------------------------------------------------------------------------------|--|--|
| ponsor                                                                                                    | но                                                                                                    | NEYWELL                                                                                                    | KU Award ID                                                                                                    | 0000010487                                                                                                    |                                                                                                    |  |  |
| ponsor Awar                                                                                                    | d Number non                                                                                                    | e                                                                                                    | CFDA                                                                                                    | CONTR                                                                                                    |                                                                                                    |  |  |
| low Thru Spo                                                                                                   | nsor US                                                                                                    | DEPARTMENT OF ENERGY                                                                                                    | Fund Code                                                                                                    | 908                                                                                                    |                                                                                                    |  |  |
| Iward Type Sub   Project Title Ret<br>Tes   Pl Ale   So-Pl TE                                                  |                                                                                                    | Contract                                                                                                    | Research Center                                                                                                    | 2995000-ITTC 100%                                                                                                    | 6                                                                                                    |  |  |
|                                                                                                    |                                                                                                    | earch and Development PDRD<br>ter Security #704893                                                                                                    | Organization                                                                                                    | 2995000-ITTC                                                                                                    |                                                                                                    |  |  |
|                                                                                                    |                                                                                                    | xander, Warren                                                                                                    | Pre-Award Date                                                                                                    |                                                                                                    |                                                                                                    |  |  |
|                                                                                                    |                                                                                                    |                                                                                                    | <b>Business Unit</b>                                                                                                | KURES                                                                                                    |                                                                                                    |  |  |
|                                                                                                    |                                                                                                    | AM 1, PAS                                                                                                    | F & A Rate Type<br>(Bus. Unit, Base,<br>Rate, %)                                                                    |                                                                                                    |                                                                                                    |  |  |
| ward Start Da                                                                                                  | ate 12/                                                                                                    | 14/15                                                                                                    | Award End Date 4                                                                                                    | /30/24                                                                                                    |                                                                                                    |  |  |
| roject Start D                                                                                                 | ate 2/1:                                                                                                    | 2/18                                                                                                    | Project End Date 4/                                                                                                 | /30/24                                                                                                    |                                                                                                    |  |  |
| lotes:                                                                                                    |                                                                                                    |                                                                                                    |                                                                                                    |                                                                                                    |                                                                                                    |  |  |
|                                                                                                    |                                                                                                    | See notes on page 2.                                                                                                    |                                                                                                    |                                                                                                    |                                                                                                    |  |  |
| erms:                                                                                                    |                                                                                                    | See notes on page 2.<br>Hiring Restriction - Foreign Natio                                                                                                    | onals ; Publication Delay U                                                                                         | Jp to 120 Days;                                                                                                    |                                                                                                    |  |  |
| 'erms:<br>compliances:                                                                                         |                                                                                                    | See notes on page 2.<br>Hiring Restriction - Foreign Nation<br>See notes on page 2.                                                                                                    | onals ; Publication Delay I                                                                                         | Up to 120 Days;                                                                                                    |                                                                                                    |  |  |
| 'erms:<br>Compliances:<br>Direct/Indirect                                                                      | Category                                                                                                    | See notes on page 2.<br>Hiring Restriction - Foreign Nation<br>See notes on page 2.<br>Resource Category                                                                                                    | onals ; Publication Delay t<br>Current Budget                                                                       | Jp to 120 Days;<br>Adjustment                                                                                                    | Previous Budget                                                                                                    |  |  |
| erms:<br>Compliances:<br>Direct/Indirect<br>Direct                                                             | Category<br>Subject To F&A                                                                                                    | See notes on page 2.<br>Hiring Restriction - Foreign National See notes on page 2.<br>Resource Category<br>SALARIES - STUDENT                                                                                                    | Current Budget<br>\$17,461.00                                                                                       | Jp to 120 Days;<br>Adjustment<br>\$0.00                                                                                           | Previous Budget<br>\$17,461.00                                                                                       |  |  |
| erms:<br>compliances:<br>Direct/Indirect<br>Direct                                                             | Category<br>Subject To F&A<br>Subject To F&A                                                                                                    | See notes on page 2.<br>Hiring Restriction - Foreign Nation<br>See notes on page 2.<br>Resource Category<br>SALARIES - STUDENT<br>SALARIES - UNCLASSIFIED                                                                                                    | Current Budget<br>\$17,461.00<br>\$4,947.00                                                                         | Jp to 120 Days;<br>Adjustment<br>\$0.00<br>\$0.00                                                                                 | Previous Budget<br>\$17,461.00<br>\$4,947.00                                                                         |  |  |
| erms:<br>Compliances:<br>Direct/Indirect<br>Direct<br>Direct                                                   | Category<br>Subject To F&A<br>Subject To F&A<br>Excluded From<br>F&A                                                                               | See notes on page 2.<br>Hiring Restriction - Foreign National See notes on page 2.<br>Resource Category<br>SALARIES - STUDENT<br>SALARIES - UNCLASSIFIED<br>TUITION NO F&A                                                                                              | Current Budget<br>\$17,461.00<br>\$4,947.00<br>\$10,892.00                                                          | Jp to 120 Days;<br>Adjustment<br>\$0.00<br>\$0.00<br>\$0.00                                                                       | Previous Budget<br>\$17,461.00<br>\$4,947.00<br>\$10,892.00                                                          |  |  |
| erms:<br>Compliances:<br>Direct/Indirect<br>Direct<br>Direct<br>Direct                                         | Category<br>Subject To F&A<br>Subject To F&A<br>Excluded From<br>F&A<br>Subject To F&A                                                             | See notes on page 2.<br>Hiring Restriction - Foreign Nation<br>See notes on page 2.<br>Resource Category<br>SALARIES - STUDENT<br>SALARIES - UNCLASSIFIED<br>TUITION NO F&A<br>FRINGE                                                                                   | Current Budget<br>\$17,461.00<br>\$4,947.00<br>\$10,892.00<br>\$7,175.00                                            | Up to 120 Days;<br>Adjustment<br>\$0.00<br>\$0.00<br>\$0.00<br>\$0.00<br>\$0.00                                                   | Previous Budget<br>\$17,461.00<br>\$4,947.00<br>\$10,892.00<br>\$7,175.00                                            |  |  |
| erms:<br>Compliances:<br>Direct/Indirect<br>Direct<br>Direct<br>Direct<br>Direct                               | Category<br>Subject To F&A<br>Subject To F&A<br>Excluded From<br>F&A<br>Subject To F&A<br>Subject To F&A                                           | See notes on page 2.<br>Hiring Restriction - Foreign Nation<br>See notes on page 2.<br>Resource Category<br>SALARIES - STUDENT<br>SALARIES - UNCLASSIFIED<br>TUITION NO F&A<br>FRINGE<br>OTHER EXPENSES                                                                 | Current Budget<br>\$17,461.00<br>\$4,947.00<br>\$10,892.00<br>\$7,175.00<br>\$2,767.00                              | Jp to 120 Days;<br>Adjustment<br>\$0.00<br>\$0.00<br>\$0.00<br>\$0.00<br>\$0.00<br>\$0.00                                         | Previous Budget<br>\$17,461.00<br>\$4,947.00<br>\$10,892.00<br>\$7,175.00<br>\$2,767.00                              |  |  |
| erms:<br>compliances:<br>Direct/Indirect<br>Direct<br>Direct<br>Direct<br>Direct<br>Direct<br>Direct           | Category<br>Subject To F&A<br>Subject To F&A<br>Excluded From<br>F&A<br>Subject To F&A<br>Subject To F&A<br>Subject To F&A                         | See notes on page 2.<br>Hiring Restriction - Foreign Nation<br>See notes on page 2.<br>Resource Category<br>SALARIES - STUDENT<br>SALARIES - UNCLASSIFIED<br>TUITION NO F&A<br>FRINGE<br>OTHER EXPENSES<br>SALARIES - KEY PERSONNEL                                     | Current Budget<br>\$17,461.00<br>\$4,947.00<br>\$10,892.00<br>\$7,175.00<br>\$2,767.00<br>\$9,952.00                | Jp to 120 Days;<br>Adjustment<br>\$0.00<br>\$0.00<br>\$0.00<br>\$0.00<br>\$0.00<br>\$0.00<br>\$0.00<br>\$0.00                     | Previous Budget<br>\$17,461.00<br>\$4,947.00<br>\$10,892.00<br>\$7,175.00<br>\$2,767.00<br>\$9,952.00                |  |  |
| erms:<br>Compliances:<br>Direct/Indirect<br>Direct<br>Direct<br>Direct<br>Direct<br>Direct<br>Direct<br>Direct | Category<br>Subject To F&A<br>Subject To F&A<br>Excluded From<br>F&A<br>Subject To F&A<br>Subject To F&A<br>Subject To F&A<br>Excluded From<br>F&A | See notes on page 2.<br>Hiring Restriction - Foreign Nation<br>See notes on page 2.<br>Resource Category<br>SALARIES - STUDENT<br>SALARIES - UNCLASSIFIED<br>TUITION NO F&A<br>FRINGE<br>OTHER EXPENSES<br>SALARIES - KEY PERSONNEL<br>FACILITIES AND<br>ADMINISTRATION | Current Budget<br>\$17,461.00<br>\$4,947.00<br>\$10,892.00<br>\$7,175.00<br>\$2,767.00<br>\$9,952.00<br>\$21,786.00 | Jp to 120 Days;<br>Adjustment<br>\$0.00<br>\$0.00<br>\$0.00<br>\$0.00<br>\$0.00<br>\$0.00<br>\$0.00<br>\$0.00<br>\$0.00<br>\$0.00 | Previous Budget<br>\$17,461.00<br>\$4,947.00<br>\$10,892.00<br>\$7,175.00<br>\$2,767.00<br>\$9,952.00<br>\$21,786.00 |  |  |

ICV 1/2024

Effective 2/5/24 Polly Staff is to be paid from KAN0060647 100% (Position 00208166 -2930000)

- Project KAN0060647 does not allow fringe cost.
- 100% of the Fringe will be covered by departmental funds 2930000-099

Effective 5/1/24 Polly's salary will be switched to 100% from the departmental funds 2930000-099

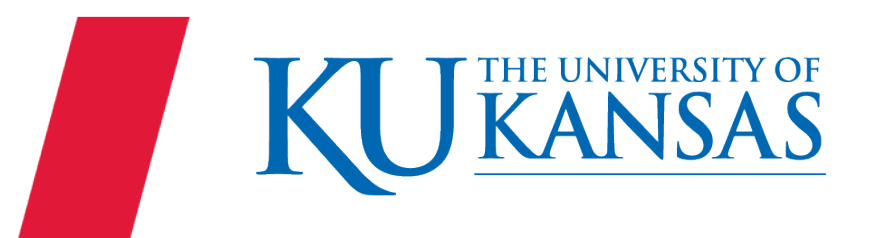

# Scenario 6 – Multiple Dates & Override Fringe

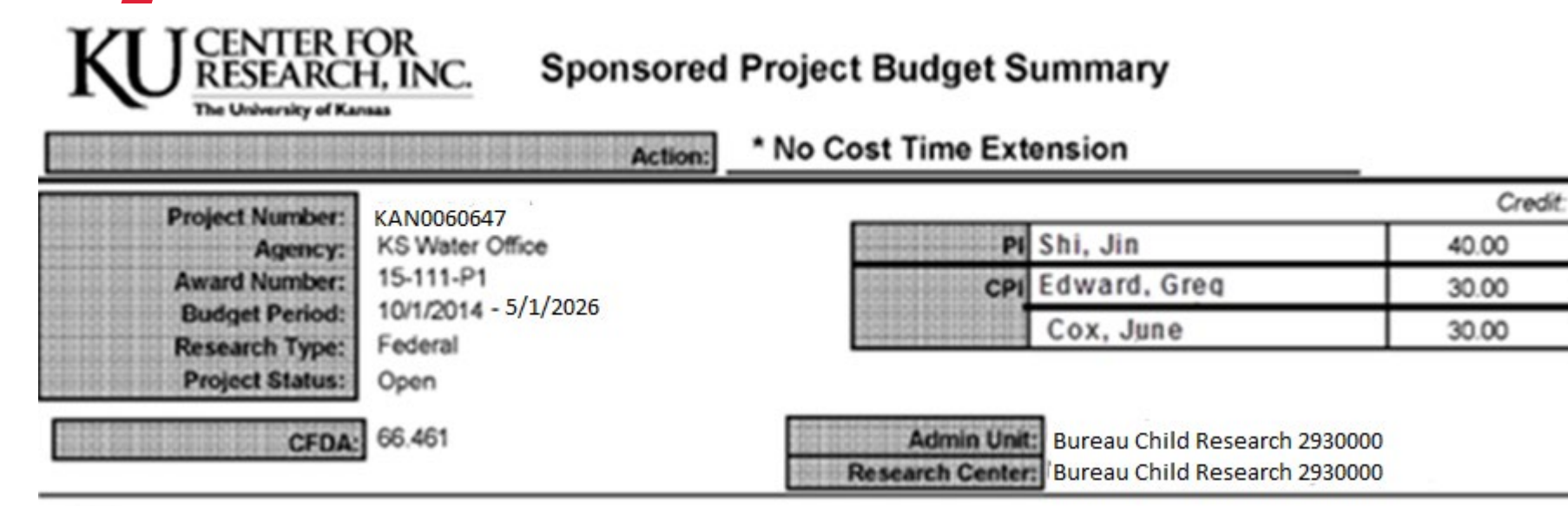

Title: Study of Studing Science

| Compliances   | Number | Exp. Date |  |
|---------------|--------|-----------|--|
| None Reported |        |           |  |

| Budget      |                      | Current Budget |               |           |  |
|-------------|----------------------|----------------|---------------|-----------|--|
| 717-Federal | Galary & Fringe      | 11002          | Other         | 60,180.00 |  |
| Sponsored   |                      | 11003          | Key Personnel | 17,308.00 |  |
| Research    | 10030308080808080808 | 11006          | FNORD         | 0.00      |  |
|             |                      | 11101          | Students      | 8,000.00  |  |

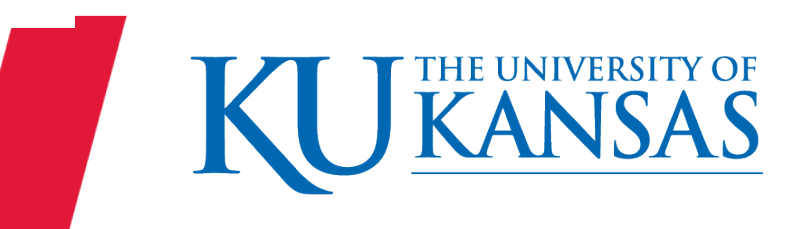

When adding or removing Overrides: 1) Insert the new effective date row.

1) Delete all Distribution rows on each page. (Earnings, Deductions and Taxes)

"Clean your plate."

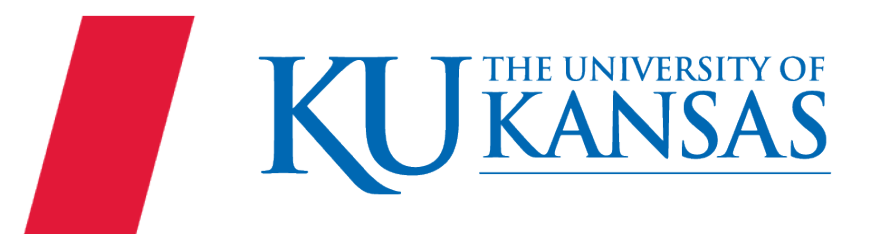

After deleting every distribution row for each page/tab, enter the new funding in each of the 3 pages: Earnings, Deductions and Taxes, then Save.

(Do not save in between tab/pages.)

Upon Save *the system* will check or uncheck the Override box.

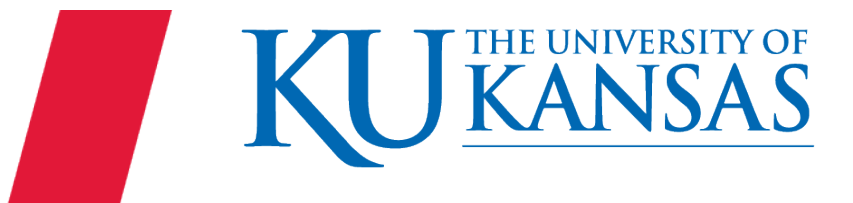

When a row exists with the same effective date as the row that is being entered, *the system* assigns the next effective sequence.

Position 00200596 effective 3/1/24 change to 1511600-099

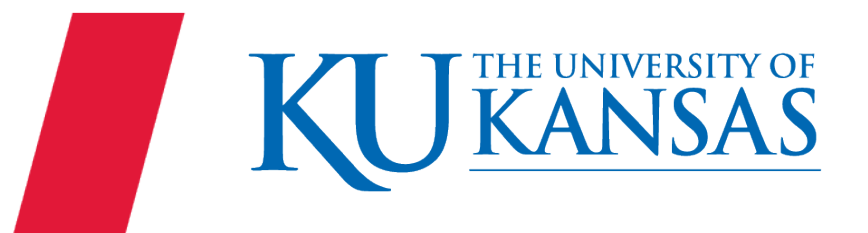

# Scenario 8 – Funding Setup Request

You have been asked to fund Jacob Staff from the following ChartFields: DEPT ID 1520300 Fund 099

Jacob is a Regular, Unclassified Employee on Position 00012345

When searching for the combination code your results are "No matching values were found." then...

You then look in the DEPT ID table – (Department CF) and "No matching values were found."

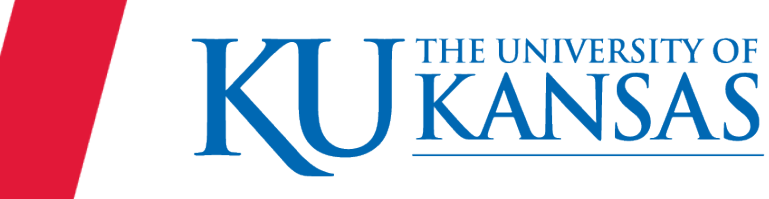

# Scenario 9 – Funding Setup Request

- Contact the Budget <u>Officer</u> to see if DEPT ID is valid to be used for Payroll or an incorrect number was provided.
- If valid, confirm who will be submitting the Funding Set Up Request form to the Budget <u>Office.</u>
  - Funding Set Up Request form (Requesting: Combination Codes, Pool ID and Payroll acceptable DeptID/Cost Centers.)
  - Link to the Funding Set Up Request form https://inowformsprivate.ku.edu/fs?form=Funding%20Set%20Up%20R equest%20Form

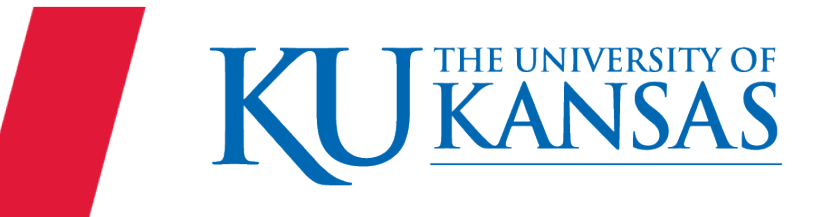

Using the Budget Summary for FED0098989, could you fund Amir Khan from the Key Personnel Line?

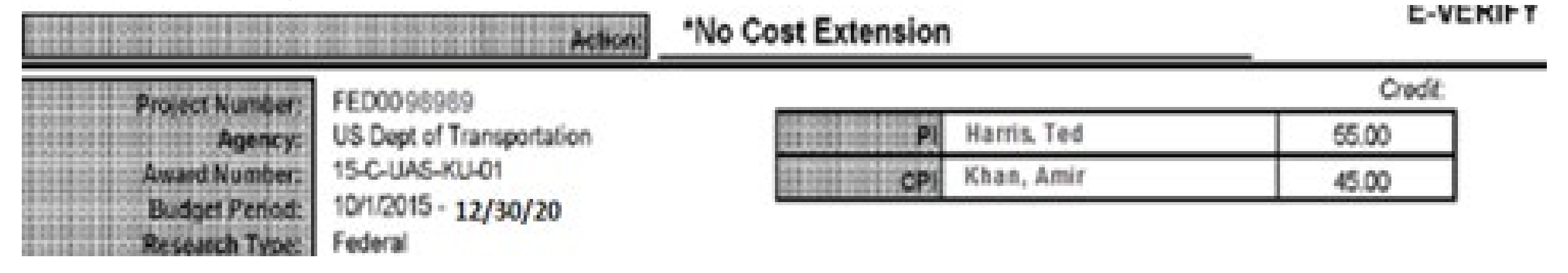

No, only "the PI" Ted Harris is allowed to be charged to the Key Personnel Line

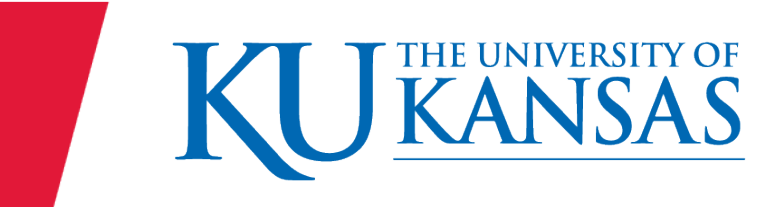

If you are asked to fund Huntley Jones from KUEA 56789 and 56789X does not exist in the Combination Code table and then in checking does not exist in ChartField 3 table what do you do?

- Confirm with the Budget Officer that is a valid and appropriate KUEA number to be used.
- If it is, determine who will process the Funding Set Up Request Form and submit to the Budget <u>Office</u>.
- You will need to provide the DEPT ID/Cost Center that you want to use with the CF3 and Fund 725

Link to the Funding Set Up Request form

https://inowformsprivate.ku.edu/fs?form=Funding%20Set%20Up%20Request%20Form

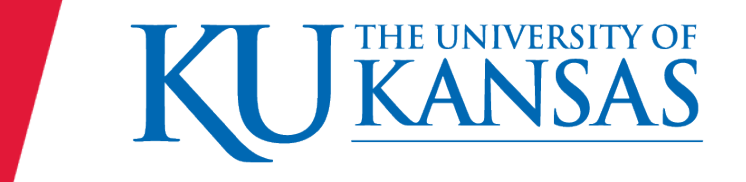

# Scenario **12** – Pool ID Funding Setup Request

You searched and are not able to find a Position Pool ID with the funding that you want, what do you do?

May look in HR/Pay or file results in <u>PRD\_Share>HRPay\_Fund\_Audit</u> (OAC Pool ID report in testing!)

If it is Project funded or 9XX funding or DEPT ID 2301XXX or 2302XXX – Submit Funding Set Up Request form to Office of Research. Link to the Funding Set Up Request form:

https://inowformsprivate.ku.edu/fs?form=Funding%20Set%20Up%20Request%20Form

If not the above – contact the Budget <u>Officer</u> to see if they have a number to assign and also who will submit Funding Set Up Request form to the Budget <u>Office</u>. <u>Link to the Funding Set Up Request form:</u> <u>https://inowformsprivate.ku.edu/fs?form=Funding%20Set%20Up%20Request%20Form</u>

If a combination Research and Budget – follow the contacts above and submit the Request Form to the Budget <u>Office.</u>

Human Resource Management Pam Burkhead pburkhead@ku.edu Office of Research Kara McDowell kemcdowell@ku.edu

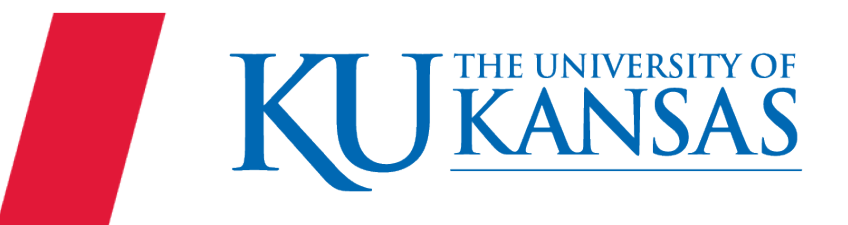